# DISPENSA DE LICITAÇÃO Nº 85/2018 - BH

## UNIDADE SOLICITANTE

Seção de Administração Predial - Seadi / Núcleo de Manutenção, Engenharia e Segurança – Numes

### JUSTIFICATIVA/NECESSIDADE item 2 do Termo de Referência <u>6478635</u>

# **OBJETO**

Contratação, em caráter excepcional, de empresa especializada em dedetização e desinsetização, para aplicação única de veneno nos quatro níveis de garagem do edifício Oscar Dias Corrêa, contra escorpiões e baratas, conforme Termo de Referência <u>6478635</u>.

Valor total: R\$ 990,00 (novecentos e noventa reais)

Tipo de Nota Fiscal a ser emitida: Serviço

## CONTRATADA

A Desinsetizadora e Desentupidora Real Tox - Eireli - ME - CNPJ: 19.859.107/0001-18

# FUNDAMENTO LEGAL

Art. 24, IV - Lei 8.666/93 <u>6478614</u>. Tendo em vista que o valor da contratação não alcançará o limite de 10% do referencial previsto na alínea 'a' do inc. II do artigo 23, solicitamos a verificação da possibilidade de dispensa da publicação do ato, em observância aos princípios da economicidade e eficiência na gestão dos recursos públicos, conforme *Acórdão nº 1.336/2006*, *Plenário, Relator Min.Ubiratan Aguiar, Processo TC 019.967.2005-4, DOU de 07.08.2006*.

## INFORMAÇÕES ADICIONAIS

Informamos que a empresa Bycontrol, que apresentou inicialmente o menor valor, não poderá ser contratada, tendo em vista o vencimento de seu alvará sanitário, conforme documento <u>6496277</u>. Dessa forma, procedeu-se a negociação com a segunda colocada, REAL TOX, que aceitou reduzir seu preço ao da primeira colocada <u>6496448</u>.

### LINKS

Orçamento: 21/08/2018 / Garantia: 90 (noventa) dias / Produtos utilizados <u>6496448</u> (fl.3)
Prazo de execução: 1 dia (sábado, conforme item 7.5 do TR e confirmação com a empresa Real Tox, nesta data - Rosa)

- Alvará de Autorização Sanitária: 17/08/2018 6496480

- Ciência do Termo de Referência: 6487725
- Mapa de Preços / Resultado Final: 6496654
- CND: 23/12/2018 <u>6496303</u>/CRF: 21/08/2018 <u>6496340</u>/ CADIN: <u>6496366</u>

# REMESSA

Nesta data, faço remessa da presente solicitação à Seplo, para classificação e disponibilidade orçamentária. Após, à Seaju para análise.

Nome do responsável Supervisor da Sesap/URA

#### Como formatar a tabela no SEI

- Selecionar a tabela toda e na barra de ferramentas, opção 'Estilo', escolher 'Tabela\_Texto\_Alinhado\_Esquerda'. Dar um espaço ao final do texto de cada campo, separando-o do título do próximo campo, conforme modelo acima (e não no início do texto).

Modelo 6 – Dispensa Emergencial – art. 24, IV

- Após, selecionar a tabela toda e, com o botão direito do mouse escolher a opção 'Formatar tabela'. Em 'Alinhamento', **escolher a opção recuo**.